### Saphyr Networking and Setup Guide

DOCUMENT NUMBER: 30251

DOCUMENT REVISION: G

Effective Date: 06/23/2023

### **Table of Contents**

| Legal Notice                                                   | 4  |
|----------------------------------------------------------------|----|
| Patents                                                        | 4  |
| Trademarks                                                     | 4  |
| Revision History                                               | 5  |
| Introduction                                                   | 6  |
| References                                                     | 6  |
| IT Requirements                                                | 7  |
| Laboratory Space                                               | 7  |
| Data Center for Compute Server Solution                        | 7  |
| Firewall Requirements                                          | 7  |
| Saphyr Instrument Controller                                   | 8  |
| Saphyr Instrument Controller Specification                     | 8  |
| Instrument Controller Network Connectivity Requirements        | 9  |
| Bionano Access Server                                          | 10 |
| Bionano Access Server Specifications                           | 10 |
| ICS Controller + BAS Setup and COD Activation Steps            | 11 |
| Saphyr Instrument Controller and Bionano Access Server Cabling | 11 |
| Saphyr Instrument Controller and Bionano Access Tethering      | 13 |
| ICS Network Configuration Connection to BAS                    | 16 |
| BAS Server Static IP Configuration                             | 17 |
| Connect Bionano Access Server to Compute on Demand             | 19 |
| Saphyr/Bionano Compute Server/s Cabling and Operation          | 20 |

| Compute Server Configuration                                    | 23 |
|-----------------------------------------------------------------|----|
| Connect Bionano Access Server to Saphyr/Bionano Compute Servers | 23 |
| Saphyr Compute Server Configuration Steps                       | 23 |
| SGE                                                             | 26 |
| Configure Bionano Access Server access.txt file                 | 27 |
| Create BAS sudo User Login Account                              | 29 |
| Appendix A - Legacy Saphyr Compute Options                      | 30 |
| Appendix B- Customer Network Connection Configuration           | 31 |
| Appendix C- Verifying Firewall Configuration for Saphyr ICS     | 32 |
| Technical Assistance                                            | 34 |

### Legal Notice

### For Research Use Only. Not for use in diagnostic procedures.

This material is protected by United States Copyright Law and International Treaties. Unauthorized use of this material is prohibited. No part of the publication may be copied, reproduced, distributed, translated, reverseengineered or transmitted in any form or by any media, or by any means, whether now known or unknown, without the express prior permission in writing from Bionano Genomics. Copying, under the law, includes translating into another language or format. The technical data contained herein is intended for ultimate destinations permitted by U.S. law. Diversion contrary to U. S. law prohibited. This publication represents the latest information available at the time of release. Due to continuous efforts to improve the product, technical changes may occur that are not reflected in this document. Bionano Genomics reserves the right to make changes to specifications and other information contained in this publication at any time and without prior notice. Please contact Bionano Genomics Customer Support for the latest information.

BIONANO GENOMICS DISCLAIMS ALL WARRANTIES WITH RESPECT TO THIS DOCUMENT, EXPRESSED OR IMPLIED, INCLUDING BUT NOT LIMITED TO THOSE OF MERCHANTABILITY OR FITNESS FOR A PARTICULAR PURPOSE. TO THE FULLEST EXTENT ALLOWED BY LAW, IN NO EVENT SHALL BIONANO GENOMICS BE LIABLE, WHETHER IN CONTRACT, TORT, WARRANTY, OR UNDER ANY STATUTE OR ON ANY OTHER BASIS FOR SPECIAL, INCIDENTAL, INDIRECT, PUNITIVE, MULTIPLE OR CONSEQUENTIAL DAMAGES IN CONNECTION WITH OR ARISING FROM THIS DOCUMENT, INCLUDING BUT NOT LIMITED TO THE USE THEREOF, WHETHER OR NOT FORESEEABLE AND WHETHER OR NOT BIONANO GENOMICS IS ADVISED OF THE POSSIBILITY OF SUCH DAMAGES.

#### Patents

Products of Bionano Genomics® may be covered by one or more U.S. or foreign patents.

#### Trademarks

The Bionano logo and names of Bionano products or services are registered trademarks or trademarks owned by Bionano Genomics, Inc. ("Bionano") in the United States and certain other countries.

Bionano<sup>™</sup>, Bionano Genomics<sup>®</sup>, Saphyr<sup>®</sup>, Saphyr Chip<sup>®</sup>, Bionano Access<sup>™</sup>, and Bionano EnFocus<sup>™</sup> are trademarks of Bionano Genomics, Inc. All other trademarks are the sole property of their respective owners.

No license to use any trademarks of Bionano is given or implied. Users are not permitted to use these trademarks without the prior written consent of Bionano. The use of these trademarks or any other materials, except as permitted herein, is expressly prohibited and may be in violation of federal or other applicable laws.

© Copyright 2023 Bionano Genomics, Inc. All rights reserved.

### **Revision History**

| Revision | Notes                                                                                                    |
|----------|----------------------------------------------------------------------------------------------------|
| Α        | Initial Release                                                                                                    |
| В        | Added Saphyr Instrument Controller configuration information                                                                                                    |
| С        | Addition of Compute Option B Steps, Access.txt, and Legacy image.                                                                                                    |
| D        | <ul> <li>Added port 3002 for Compute On Demand connectivity.</li> <li>Added firewall configuration for ICS v5.2</li> </ul>                                                              |
| Ε        | Clarified that the Instrument controller can't be connected to the Access server if a proxy server is being used.in the Instrument Controller Network Connectivity Requirements section |
| F        | Added clarity to Compute Configuration Steps. Added IT Requirements. Workflow improvements for customer and internal ease.                                                              |
| G        | Updated Tables and removed irrelevant verbiage.                                                                                                    |

### Introduction

This document provides guidelines and specifications for integrating the Bionano Genomics Saphyr<sup>®</sup> System into the customer's IT environment. The Saphyr System is composed of a Saphyr Instrument, Instrument Controller, Bionano Access Server and either a on premises Bionano Compute Server cluster or remote Bionano Compute On Demand.

**Note:** This document is intended to allow customer IT personnel to understand the architecture of the Saphyr system and its requirements for integration within their organization. Please contact <u>Support@bionanogenomics.com</u> prior to implementing steps within.

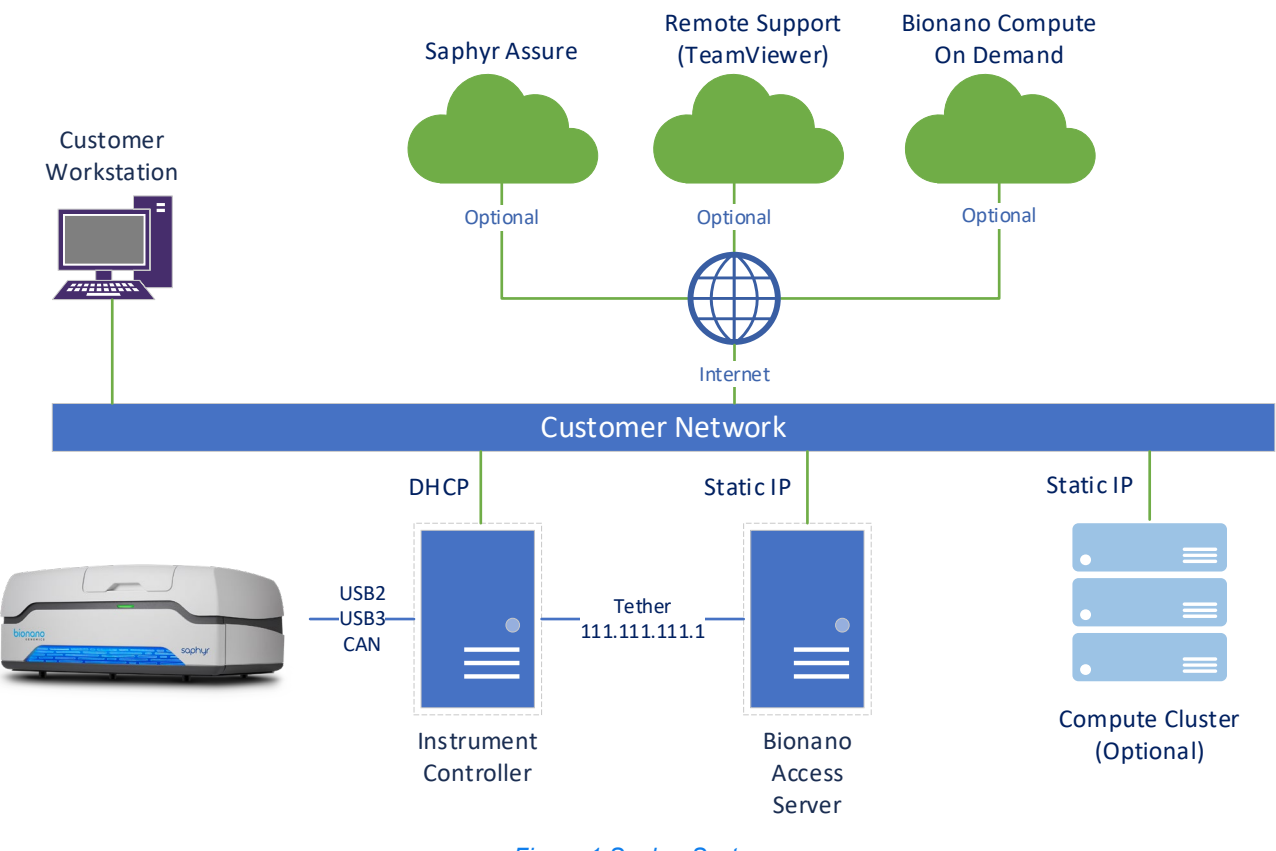

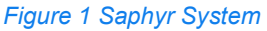

### References

See the document *Bionano Genomics Data Security Guidelines* (P/N 30292) for detailed information on Bionano Genomics' Saphyr System architecture, data handling and security policies.

See the document Saphyr Site Preparation Guide (P/N 30145) for physical space requirements.

### **IT Requirements**

### Laboratory Space

Needed are two(2) 1gb Data ports near the Saphyr system and Internet connectivity for:

- ICS Controller: DHCP
  - Remote Support
  - SaphyrAssure- Instrument Health/Run Support.
  - Software Upgrades
- Bionano Access Server: 1 Static IP assigned.
  - Compute on Demand, if applicable.
  - Software Upgrades

### **Data Center for Compute Server Solution**

- Available rack space for 2U Server/s.
  - Saphyr Compute
  - Bionano Compute/s
- Network Switch.
- Networking Cabling
- Static IP assignments (configuration dependent)

#### **Firewall Requirements**

The Saphyr system requires access to the following ports and URLs to enable the Saphyr Assure, TeamViewer, Windows Update Services and connectivity between the ICS Controller, BAS, and Compute Server/s if applicable.

| System     | Service                      | Ports (outbound) | Required URL Access                          |
|------------|------------------------------|------------------|----------------------------------------------|
| ICS        | Saphyr Assure                | TCP: 443 (SSL)   | https://api.saphyrassure.com                 |
| Controller |                              |                  | https://saphyrassure01.blob.core.windows.net |
|            |                              |                  | https://us.bionanostratus.com:3000           |
| ICS        | Windows Updates <sup>1</sup> | TCP: 443         | http://windowsupdate.microsoft.com           |
| Controller |                              | TCP: 80          | http://*.windowsupdate.microsoft.com         |
|            |                              |                  | https://*.windowsupdate.microsoft.com        |
|            |                              |                  | http://*.update.microsoft.com                |
|            |                              |                  | https://*.update.microsoft.com               |
|            |                              |                  | http://*.windowsupdate.com                   |
|            |                              |                  | http://download.windowsupdate.com            |
|            |                              |                  | https://download.microsoft.com               |
|            |                              |                  | http://*.download.windowsupdate.com          |
|            |                              |                  | http://wustat.windows.com                    |

<sup>1</sup> <u>https://docs.microsoft.com/en-us/windows-server/administration/windows-server-update-services/deploy/2-</u> configure-wsus#211-connection-from-the-wsus-server-to-the-internet

|              |                 |                | http://ntservicepack.microsoft.com<br>http://go.microsoft.com<br>http://dl.delivery.mp.microsoft.com<br>https://dl.delivery.mp.microsoft.com |
|--------------|-----------------|----------------|----------------------------------------------------------------------------------------------------|
| ICS          | TeamViewer      | Primary:       | http://*.teamviewer.com                                                                                                    |
| Controller / |                 | TCP/UDP: Port  | https://*.teamviewer.com                                                                                                    |
| Bionano      |                 | 5938           |                                                                                                    |
| Access       |                 | Secondary:     |                                                                                                    |
| Server       |                 | TCP: Port 443  |                                                                                                    |
|              |                 | TCP: Port 80   |                                                                                                    |
| Bionano      | Bionano Access  | TCP: 3005      | http:// <ipaddress>:3005</ipaddress>                                                                                                    |
| Access       |                 | SSH: 22        | <u>or</u>                                                                                                    |
| Server /     |                 |                | https:// <ipaddress>:3005</ipaddress>                                                                                                    |
| Compute      |                 |                |                                                                                                    |
| Servers      |                 |                |                                                                                                    |
| Bionano      | Bionano Compute | TCP: Port 3000 | https://*.bionanostratus.com:3000                                                                                                    |
| Access       | On Demand       | TCP: Port 3001 | https://*bionanostratus.com:3001                                                                                                    |
| Server       |                 | TCP: Port 3002 |                                                                                                    |
|              |                 |                |                                                                                                    |
|              |                 | TCP: Port 443  | https://*.rescale.com                                                                                                    |
|              |                 | TCP: port 587  | https://*.amazonaws.com                                                                                                    |

\*Enabled using a valid SSL certificate

### Saphyr Instrument Controller

### Saphyr Instrument Controller Specification

The Instrument Controller is designed to be located adjacent to the Saphyr Instrument. The two systems are directly tethered for controlling the instrument and direct data transfer of image files. **NOTE**: The Saphyr Instrument Controller is a Windows Operating System that contains a series of embedded accounts, including SaphUser, which is the default account for User Instrument Operation. Do not modify the SaphUser windows account credentials.

| Туре             | Requirements/Specifications                                                                                                    |                    |
|------------------|----------------------------------------------------------------------------------------------------|--------------------|
| Provided By      | Bionano                                                                                                    |                    |
| Accessories      | <ul><li>Monitor</li><li>Keyboard</li></ul>                                                                                                    | • Mouse            |
| Operating System | • Windows 10 IoT Enterprise LTSC 2019 1809 x64                                                                                                    |                    |
| Software         | <ul> <li>Saphyr Instrument Controller Software (ICS)</li> <li>TeamViewer (remote assistance, optional)</li> <li>Microsoft Edge (not user accessible, service only)</li> </ul> |                    |
| Memory           | • 32 GB RAM                                                                                                    |                    |
| Data Storage     | • 8 TB (D drive) (x2) in RAID 1                                                                                                    | • 256 GB (C drive) |

| Space                               | <ul> <li>Height: 46 cm (18 in)</li> <li>Width: 18 cm (7 in)</li> </ul>                                               | epth: 47 cm (18.5 in)          |
|-------------------------------------|----------------------------------------------------------------------------------------------------|--------------------------------|
| Power                               | <ul> <li>100-240 VAC at 50-60 Hertz</li> <li>Power Consumption &lt; 300 Watts</li> </ul>                             |                                |
| • 2m long, IEC 60320-C13 power cord |                                                                                                    |                                |
| Network                             | <ul> <li>2 – 1 gigabit ethernets ports</li> <li>Port 1 (required): connected to the Bionano Access Server</li> </ul> | er                             |
| Network                             | Port 2 (recommended): connected to customer network Saphyr Assure service via the internet                           | to provide connectivity to the |

### Instrument Controller Network Connectivity Requirements

The Instrument Controller connectivity requirements are broken into two parts. The first is the required connection to the Bionano Access Server. The recommended connection is via a direct tether connection to eliminate the possibility of instrument downtime due to network issues. The system can optionally be connected via the customer's network though this is not preferred.

To maintain optimal performance, security, and reliability, it is strongly recommended that the Instrument Controller be connected to the customer network to provide access to the Saphyr Assure, TeamViewer and Windows update services. See the References section for links to more information about these services and the benefits that they provide.

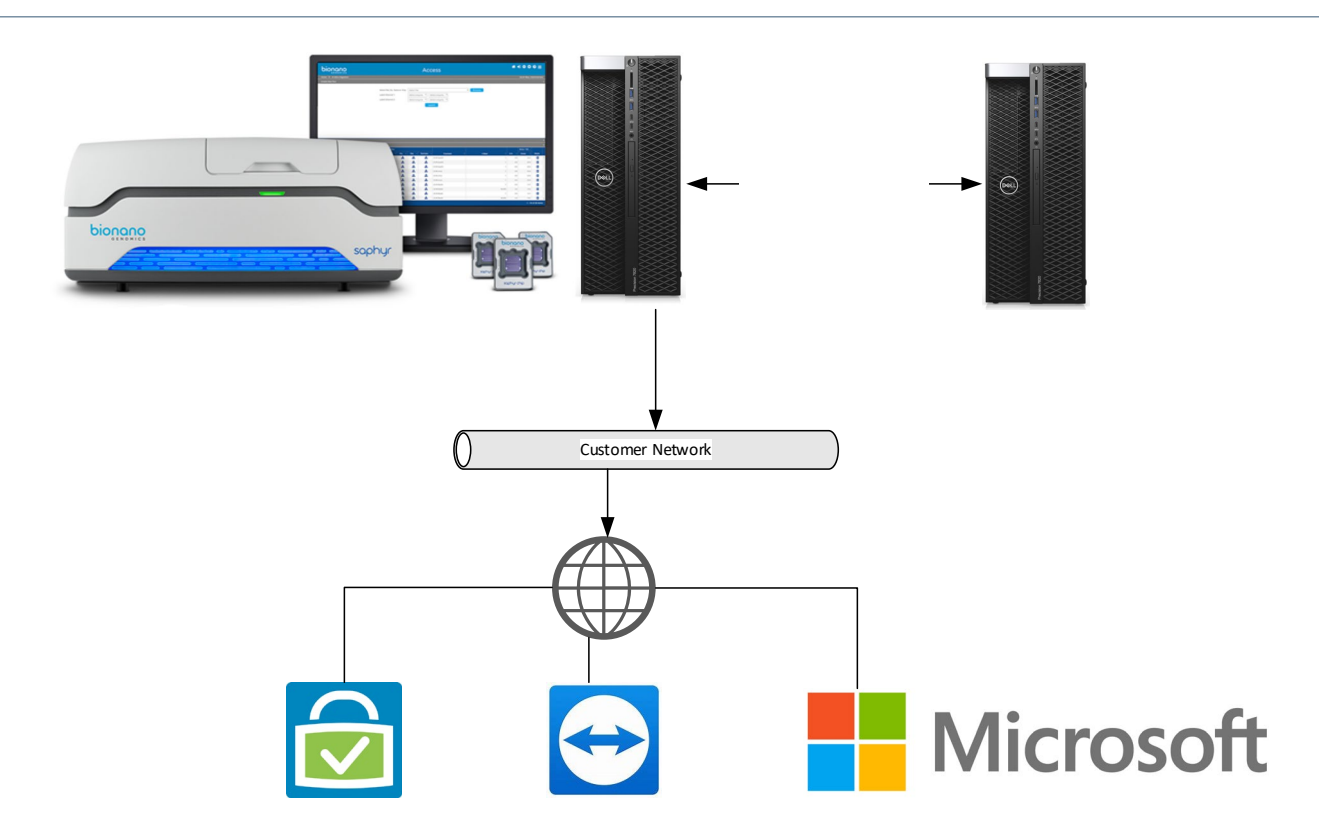

### **Bionano Access Server**

The Bionano Access Server (BAS), supplied with the Saphyr system, requires one customer-provided static IP address, and will come with two pre-configured static IP addresses (111.111.111.1, 222.222.222.2) for connection to Instrument Controller(s). Bionano Support personnel will configure the network for all Bionano systems during installation.

### **Bionano Access Server Specifications**

| Туре         | Requirements/Specifications                                                                   |                                                                                     |
|--------------|-----------------------------------------------------------------------------------------------|-------------------------------------------------------------------------------------|
| Provided By  | Bionano                                                                                       |                                                                                     |
| Software     | <ul><li>CentOS 7.x</li><li>Bionano Access</li><li>Bionano Tools</li><li>PostgresSQL</li></ul> | <ul> <li>Nodejs</li> <li>Perl</li> <li>Python</li> <li>R</li> <li>Docker</li> </ul> |
| Memory       | 128 GB RAM                                                                                    |                                                                                     |
| Data Storage | 40 TB with RAID Controller                                                                    |                                                                                     |
| Space        | <ul><li>Height: 46 cm (18 in)</li><li>Width: 18 cm (7 in)</li></ul>                           |                                                                                     |

|         | • Depth: 47 cm (18.5 in)                                                                                                    |
|---------|----------------------------------------------------------------------------------------------------|
|         | • 100-240 VAC at 50-60 Hertz                                                                                                    |
|         | <ul> <li>Power Consumption ≤ 300 Watts</li> </ul>                                                                                                    |
| Power   | • The server is shipped with a United States power cord. Users outside of the United States are required to supply a 2m long, country specific IEC 60320-C13 power cord (in some cases, the FSE may be able to provide the suitable power cord). |
| Network | <ul> <li>One port is connected to the Saphyr Instrument controller at 10 GB.</li> <li>LAN connection can be done at 1 GB</li> </ul>                                                                                                    |

#### **BIONANO ACCESS PROXY SERVER COMPATIBILITY**

Bionano Access is not compatible with proxy servers and should be excluded on all user workstations from proxy requirements. Proxy servers will often cache results and prevent dynamic pages, such as the dashboard, from updating properly.

### **ICS Controller + BAS Setup and COD Activation Steps**

### Saphyr Instrument Controller and Bionano Access Server Cabling

NOTE: Bionano Support Personnel will perform cabling of the ICS Controller and BAS.

#### SINGLE SYSTEM

The Single System Configuration is comprised of one Saphyr instrument (left), Saphyr Instrument Controller (middle) and a Bionano Access Server (right). Actual physical placement may be modified to meet site specific needs; however, the units must be near each other. Network cables are connected according to the diagrams below.

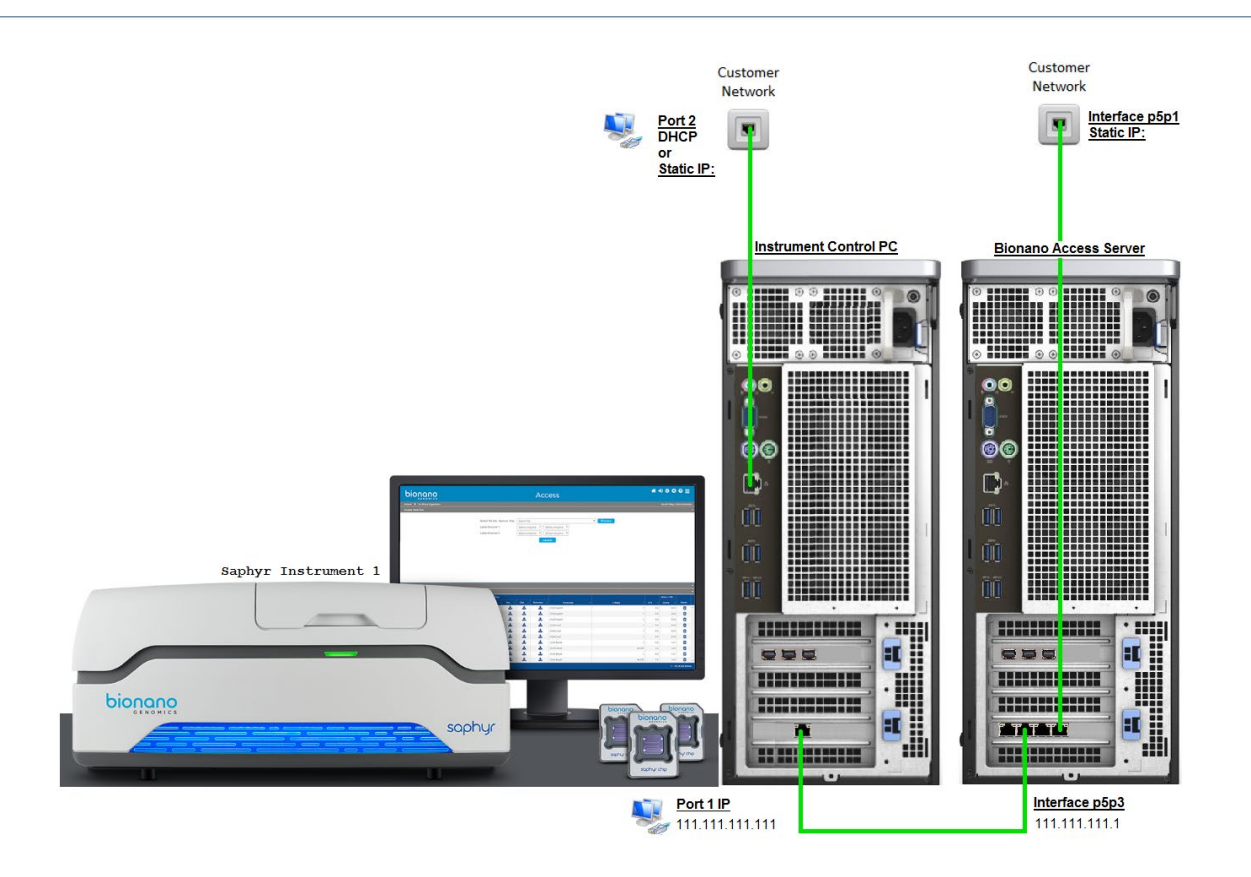

Saphyr Instrument Controller NIC Card: Two ports, Adaptor 1, and Adaptor 2(ascending order, left to right)

Ethernet Adaptor 1: Tether to Bionano Access Server NIC Card p5p3

Ethernet Adaptor 2: Tether to Customer Network

Bionano Access Server NIC Card: Four ports, p5p4 to p5p1 (descending order, left to right)

P5p3: Tether to Saphyr Instrument Controller (60368) NIC Card Adaptor 1

P5p1: To Customer Network

#### DUAL SYSTEM

The Dual System Configuration is an example of connecting two Saphyr Systems to a single Bionano Access Server. This Dual System Configuration illustration includes two Saphyrs, two Saphyr Instrument Controllers (60368) and one Bionano Access Server (middle).

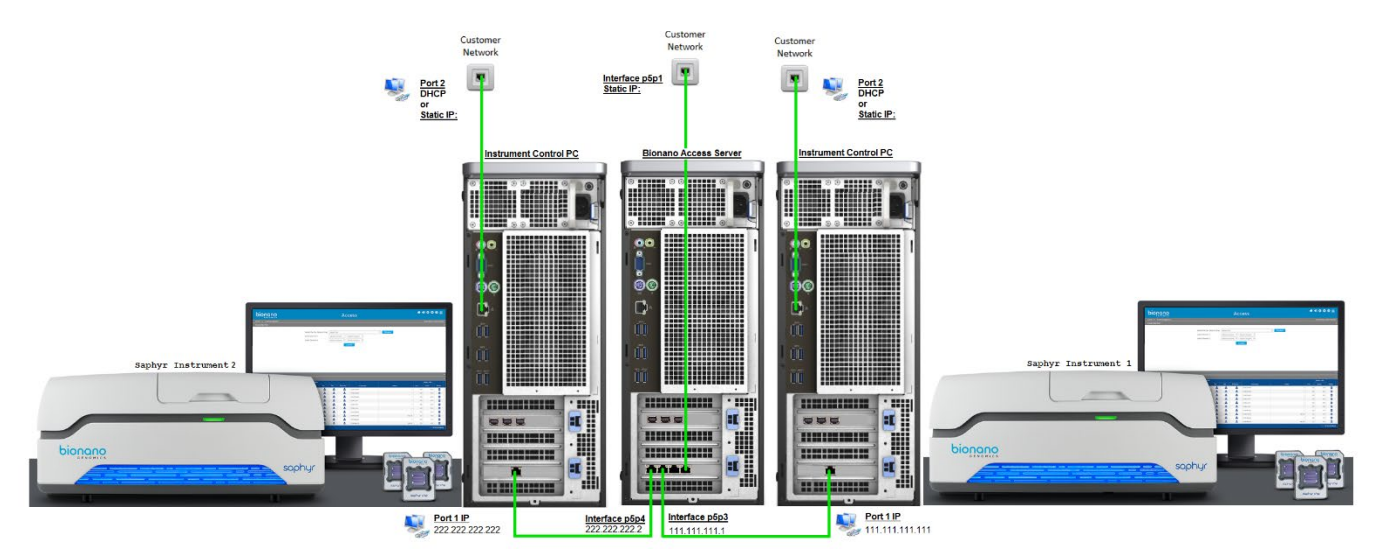

Bionano Access Server NIC Card: Four ports, p5p4 to p5p1 (descending order, left to right)

P5p4: To Saphyr Instrument Controller 2 (60368) NIC Card Adaptor 1

- P5p3: To Saphyr Instrument Controller 1 (60368) NIC Card Adaptor 1
- P5p1: To Customer Network

Saphyr Instrument Controller 1 NIC Card: Two ports, Adaptor 1, and Adaptor 2 (ascending order, left to right)

Ethernet Adaptor 1: Tether to Bionano Access Server NIC Card p5p3

Ethernet Adaptor 2: To Customer Network

Saphyr Instrument Controller 2 NIC Card: Two ports, adaptor 1 and adaptor 2 (ascending order, left to right)

Ethernet Adaptor 1: Tether to Bionano Access Server NIC Card p5p4

Ethernet Adaptor 2: To Customer Network

#### Saphyr Instrument Controller and Bionano Access Tethering

Configure ICS Controller to Bionano Access Server network. On the ICS PC desktop, navigate to **Control Panel** > **Network & Internet** and click **View network status and tasks**.

|   | System and Security<br>Review your computer's status<br>Save backup copies of your files with File History | 52 | User Accounts<br>Change account type                                                   |
|---|----------------------------------------------------------------------------------------------------|----|----------------------------------------------------------------------------------------|
|   | Backup and Restore (Windows 7)<br>Find and fix problems                                                    |    | Appearance and Personalization<br>Change the theme                                     |
|   | Network and Internet<br>View network status and tasks<br>Choose homegroup and sharing options              | Ì  | Clock, Language, and Region<br>Add a language<br>Change input methods                  |
| - | Hardware and Sound<br>View devices and printers<br>Add a device                                            | G  | Change date, time, or number formats<br>Ease of Access<br>Let Windows suggest settings |
| õ | Programs<br>Uninstall a program                                                                            |    | Optimize visual display                                                                |

Select the BAS Ethernet Connection and click **Properties**. Disconnect the ICS Controller network cable from the wall to confirm correct BAS Network connection.

IPv6 Connectivity:

Media State:

D<u>e</u>tails...

Sent

Properties Diagnose Diagnose

7,450

Duration: Speed:

Activity

Packets:

| View your active             | networks                                                             |                                                           |
|------------------------------|----------------------------------------------------------------------|-----------------------------------------------------------|
| Network 2<br>Private netwo   | ork                                                                  | Access type: Internet<br>Connections: <i>I</i> Ethernet 2 |
| Unidentified<br>Public netwo | <b>l network</b><br>rk                                               | Access type: No network access<br>Connections: & Ethernet |
| Change your net              | working settings                                                     |                                                           |
| Set up Set up                | a new connection or network<br>a broadband, dial-up, or VPN connecti | ion; or set up a router or access point.                  |
| Troubl Diagn                 | leshoot problems<br>ose and repair network problems, or ge           | et troubleshooting information.                           |
|                              | Ethernet 3 Status                                                    | ×                                                         |
|                              | General Connection IPv4 Connectivity: No nei                         | twork access                                              |

No network access

Enabled 00:01:02

10.0 Gbps

Received

Close

0

Select Internet Protocol Version 4(Ipv4) and click Properties.

| 📱 Ethernet 3 Properties 🛛 🗙                                                                                                    |
|----------------------------------------------------------------------------------------------------|
| Networking Sharing                                                                                                    |
| Connect using:                                                                                                    |
| Intel(R) Ethemet Converged Network Adapter X550-T2 #2                                                                                                    |
| <u>C</u> onfigure                                                                                                    |
| This connection uses the following items:                                                                                                    |
| Gos Packet Scheduler      Internet Protocol Version 4 (TCP/IPv4)                                                                                                    |
| Image: Adapter Multiplexor Protocol      Image: Adapter Multiplexor Protocol      Image: Adapter Multiplexor Proto |
| ✓ Interest Protocol Version 6 (TCP/IPv6)                                                                                                    |
| Link-Layer Topology Discovery Responder                                                                                                    |
| <                                                                                                    |
| Install Uninstall Properties                                                                                                    |
| Description                                                                                                    |
| Transmission Control Protocol/Internet Protocol. The default<br>wide area network protocol that provides communication<br>across diverse interconnected networks.                                                                                                    |
|                                                                                                    |
| OK Cancel                                                                                                    |

Input ICS PC IP address 111.111.111 and Subnet Mask 255.255.255.0. Click OK.

| Internet Protocol Version 4 (TCP/IPv4) Properties                                                                     |                                                                      |  |  |  |  |  |  |
|----------------------------------------------------------------------------------------------------|----------------------------------------------------------------------|--|--|--|--|--|--|
| General                                                                                                    |                                                                      |  |  |  |  |  |  |
| You can get IP settings assigned autor<br>this capability. Otherwise, you need to<br>for the appropriate IP settings. | natically if your network supports<br>ask your network administrator |  |  |  |  |  |  |
| O Obtain an IP address automatical                                                                                    | ly                                                                   |  |  |  |  |  |  |
| Use the following IP address:                                                                                         |                                                                      |  |  |  |  |  |  |
| IP address:                                                                                                    | 111 . 111 . 111 . 111                                                |  |  |  |  |  |  |
| Subnet mask:                                                                                                    | 255 . 255 . 255 . 0                                                  |  |  |  |  |  |  |
| Default gateway:                                                                                                    |                                                                      |  |  |  |  |  |  |
| Obtain DNS server address autor                                                                                       | matically                                                            |  |  |  |  |  |  |
| • Use the following DNS server add                                                                                    | resses:                                                              |  |  |  |  |  |  |
| Preferred DNS server:                                                                                                 |                                                                      |  |  |  |  |  |  |
| Alternate DNS server:                                                                                                 |                                                                      |  |  |  |  |  |  |
| Validate settings upon exit                                                                                           | Advanced                                                             |  |  |  |  |  |  |
|                                                                                                    | OK Cancel                                                            |  |  |  |  |  |  |

Confirm ICS Controller to Bionano Access Server connectivity. Open a web browser and input **https://111.111.111.113005** to confirm that the Bionano Access page loads.

| ■ b Bionano Access x + ← → C ▲ Not secure   https:// | /111.111.113005/login.html | τõ | ₹= | - | × |
|------------------------------------------------------|----------------------------|----|----|---|---|
| bionano                                              | Access                     |    |    |   |   |
|                                                      |                            |    |    |   |   |
|                                                      | User Name:                 |    |    |   |   |
|                                                      | Password:                  |    |    |   |   |
|                                                      | Login Forgot Password      |    |    |   |   |
|                                                      |                            |    |    |   |   |

If not successful, open Putty by double clicking **Putty.exe** and login with BAS credentials to confirm Access connection. **NOTE**: Contact Support for BAS login credentials.

| Category:                                                                                                    |                                                                                                    |
|----------------------------------------------------------------------------------------------------|----------------------------------------------------------------------------------------------------|
| <ul> <li>Session         <ul> <li>Logging</li> <li>Terminal</li> <li>Keyboard</li> <li>Bell</li> <li>Features</li> </ul> </li> <li>Window         <ul> <li>Appearance</li> <li>Behaviour</li> <li>Translation</li> <li>Selection</li> <li>Colours</li> </ul> </li> <li>Connection         <ul> <li>Proxy</li> <li>Telnet</li> <li>Riogin</li> <li>SSH</li> <li>Serial</li> </ul> </li> </ul> | Basic options for your PuT TY session         Specify the destination you want to connect to         Host Name (or IP address)         111.111.111.11         22         Connection type:         Raw       Ielent         Raw       Ielent         Saved Sessions         Default Settings       Load         Save       Delete         Close window on exit       Never         Only on clean exit |
| About                                                                                                    | Open Cancel                                                                                                    |

Enter the following command to ensure Access is running:

systemctl status access

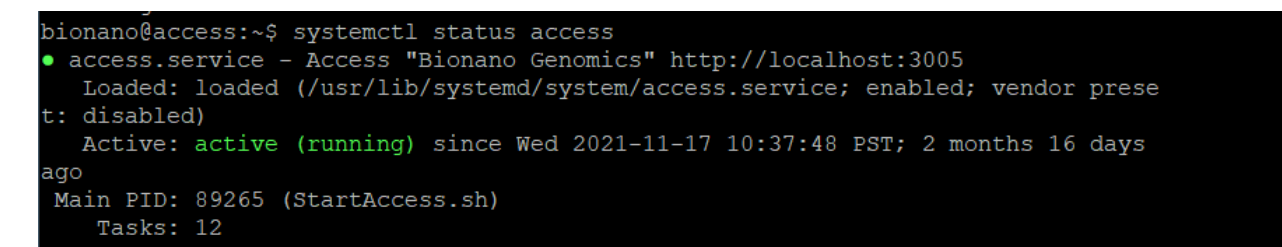

If not running, enter the following to start Access:

systemctl start access

Test the connection by repeating this step.

#### **ICS Network Configuration Connection to BAS**

In Saphyr ICS, select the Bionano Access icon and input the Bionano Access configuration:

- Server Name: 111.111.111.1
- Port: 3005

|  |      |                                  | i.               |             |     | $\overline{\bigcirc}$ | <b>₩</b>   |
|--|------|----------------------------------|------------------|-------------|-----|-----------------------|------------|
|  |      | Connection Status                |                  |             |     |                       |            |
|  |      | Idle                             |                  |             |     |                       |            |
|  |      | <ul> <li>Data Service</li> </ul> | ce Configuration |             |     | Auto<br>Recip         |            |
|  |      | Bionano Acce                     | ss Server Con    | figuration: | _ I |                       |            |
|  |      | Name:                            |                  |             |     | Move                  | Auto Settl |
|  |      | Port:                            |                  |             |     |                       |            |
|  |      | Secure:                          |                  |             |     | Repeat                |            |
|  | S    | ✓ Connect To S                   | erver            |             |     | 1 ♀<br>0.20 ♀         |            |
|  | es   |                                  | Apply            |             |     |                       |            |
|  | Acc  | Upload Status                    |                  |             |     |                       |            |
|  | Q    | Current Job:                     |                  |             |     | a dian                | in state   |
|  | lar  | None.                            |                  | 0 Cancel    |     |                       | aini dheir |
|  | Bior | Pending Run                      | s:               |             |     |                       |            |
|  |      |                                  | 50.0 d           |             |     |                       |            |

Important! If Bionano Access has been configured for https (encrypted) traffic, check the **Secure** checkbox. If not, leave the secure checkbox unchecked.

If a customer does not have a verifiable certificate, check the box for **Self-Signed SSL Cert**. A Self-Signed SSL Certificate results in a warning when the customer logs into access. See *How to enable HTTP in Bionano Access* (P/N 30377) for additional guidance.

|     |                                                | ×. |
|-----|------------------------------------------------|----|
|     | Connection Status                              |    |
|     | Idle                                           |    |
|     | <ul> <li>Data Service Configuration</li> </ul> |    |
|     | Bionano Access Server Configuration:           |    |
|     | Name: 111.111.111.1                            |    |
|     | Port: 3005                                     |    |
|     | Secure:                                        |    |
|     | Self-Signed SSL Cert: 🔽                        |    |
| s   | ✓ Connect To Server                            |    |
| ces | Apply                                          |    |
| δQ  | Upload Status                                  |    |

Click **Apply** to update any previously stored information or **Save Configuration** when connecting for the first time. A warning message should appear. The software will be restarted after the changes are applied. Do you want to continue? Click **Yes**. If ICS does not restart, restart ICS. **Note:** Runs can now be started in Standalone mode (no downstream analysis).

### **BAS Server Static IP Configuration**

Below are the steps to obtain the Bionano Access Server p5p1 MAC address for static IP assignment.

1. Connect to the BAS terminal. This can be done by connecting a monitor and keyboard to the BAS system or connecting via Putty from the ICS Controller. **NOTE:** Contact Bionano Support for login steps, if needed.

- 2. Identify the Bionano Access Server MAC address.
- 3. Input the line command: ip addr
- The following file will be displayed. The port pointing to the customer network will be listed under p5p1 adapter. Provide the customer's IT Department with the p5p1 MAC address and request the Static IP assignment, Netmask, Gateway, and DNS1/2 addressing.

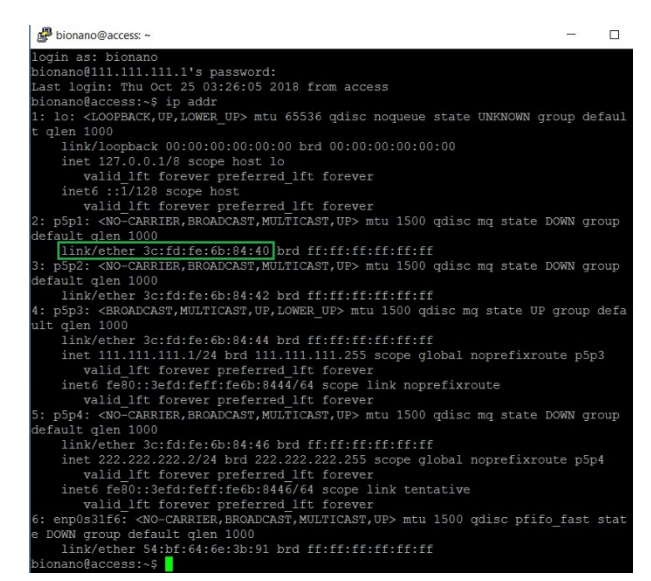

- 5. Connect the Bionano Access Server to the customer Network.
- 6. Putty into the Bionano Access Server.
- 7. Edit the current ifcfg-p5p1 file with the following line command:

sudo nano /etc/sysconfig/network-scripts/ifcfg-p5p1

8. Change BOOTPROTO to "static" and input the customer provided Access static IP, Netmask/Gateway/DNS addresses. The file should look like the following:

```
# Generated by dracut initrd
NAME="p5p1"
DEVICE="p5p1"
ONBOOT=yes
NETBOOT=yes
UUID="cb151102-05fd-449b-90d7-251763951f17"
IPV6INIT=yes
BOOTPROTO=static
TYPE=Ethernet
IPADDR=xxx.xxx.xxx
NETMASK=xxx.xxx.xx
GATEWAY=xxx.xxx.xx
DNS1=xxx.xxx.xx
DNS1=xxx.xxx.xx
```

- 9. Save edits with Ctrl X. Select Y for yes and keyboard Enter.
- 10. Any edits require a Network Service restart. Enter the following command:

systemctl restart network

11. Test BAS internet access. Enter the following command to ping Google.

ping 8.8.8.8

**NOTE:** If successfully networked, the Google server will be pinged continuously. If the server cannot be pinged, contact customer IT to ensure required ports are opened; see Saphyr System Firewall Requirements. Select **Cntrl + c** to stop pinging.

| Bionano@access: ~                                     | - | ×      |
|-------------------------------------------------------|---|--------|
| 🞤 login as: bionano                                   |   | $\sim$ |
| 🚰 bionano@111.111.111.1's password:                   |   |        |
| Last login: Fri Jan 14 22:08:05 2022 from access      |   |        |
| bionano@access:~\$ ping 1.1.1.1                       |   |        |
| PING 1.1.1.1 (1.1.1.1) 56(84) bytes of data.          |   |        |
| 64 bytes from 1.1.1.1: icmp seq=1 ttl=53 time=22.9 ms |   |        |
| 64 bytes from 1.1.1.1: icmp_seq=2 ttl=53 time=22.8 ms |   |        |
| 64 bytes from 1.1.1.1: icmp_seq=3 ttl=53 time=22.8 ms |   |        |
| 64 bytes from 1.1.1.1: icmp_seq=4 ttl=53 time=22.8 ms |   |        |
| 64 bytes from 1.1.1.1: icmp_seq=5 ttl=53 time=22.9 ms |   |        |
|                                                       |   |        |
|                                                       |   |        |
|                                                       |   |        |
|                                                       |   |        |
|                                                       |   |        |
|                                                       |   |        |
|                                                       |   |        |
|                                                       |   |        |
|                                                       |   |        |
|                                                       |   |        |
|                                                       |   |        |
|                                                       |   |        |
|                                                       |   |        |
|                                                       |   | $\sim$ |

12. Confirm Access is running. Enter the following command:

systemctl status access

NOTE: If Access is not running, enter the following command to start Access:

systemctl start access

#### **Connect Bionano Access Server to Compute on Demand**

**NOTE:** Complete this step only if the customer is not utilizing the Saphyr Computer Server solution.

NOTE: The BAS will require internet access to connect to Compute on Demand (COD).

1. Open a web browser and connect to Access with the assigned static IP or tethered IP.

https//:xxx.xxx.xxx.3005 or https://111.111.111.13005

- 2. Log into Access with administrative rights.
- 3. Navigate to Settings > System Settings.
- 4. Toggle on COD and Assure (with customer's permission). Click **Test Connection**. **Note:** Newly registered systems will require the appropriate Region input.

System Level Services

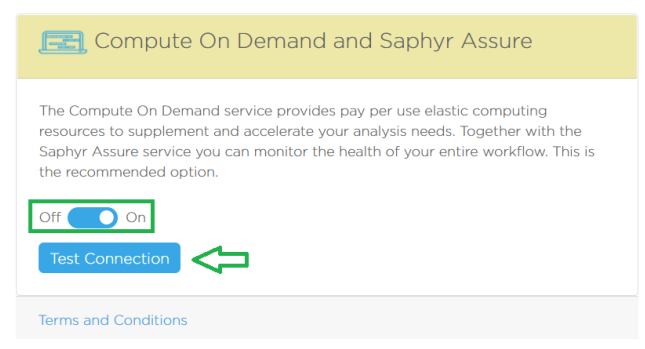

5. Confirm connection status. **NOTE:** If COD is unable to connect, contact customer IT Dept to ensure required COD ports are open, see Firewall requirements.

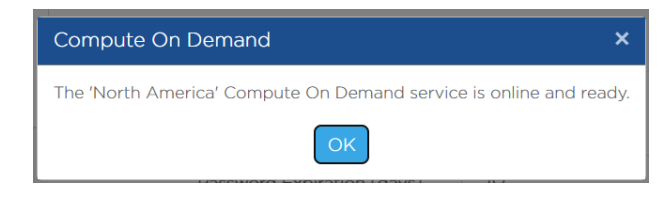

### Saphyr/Bionano Compute Server/s Cabling and Operation

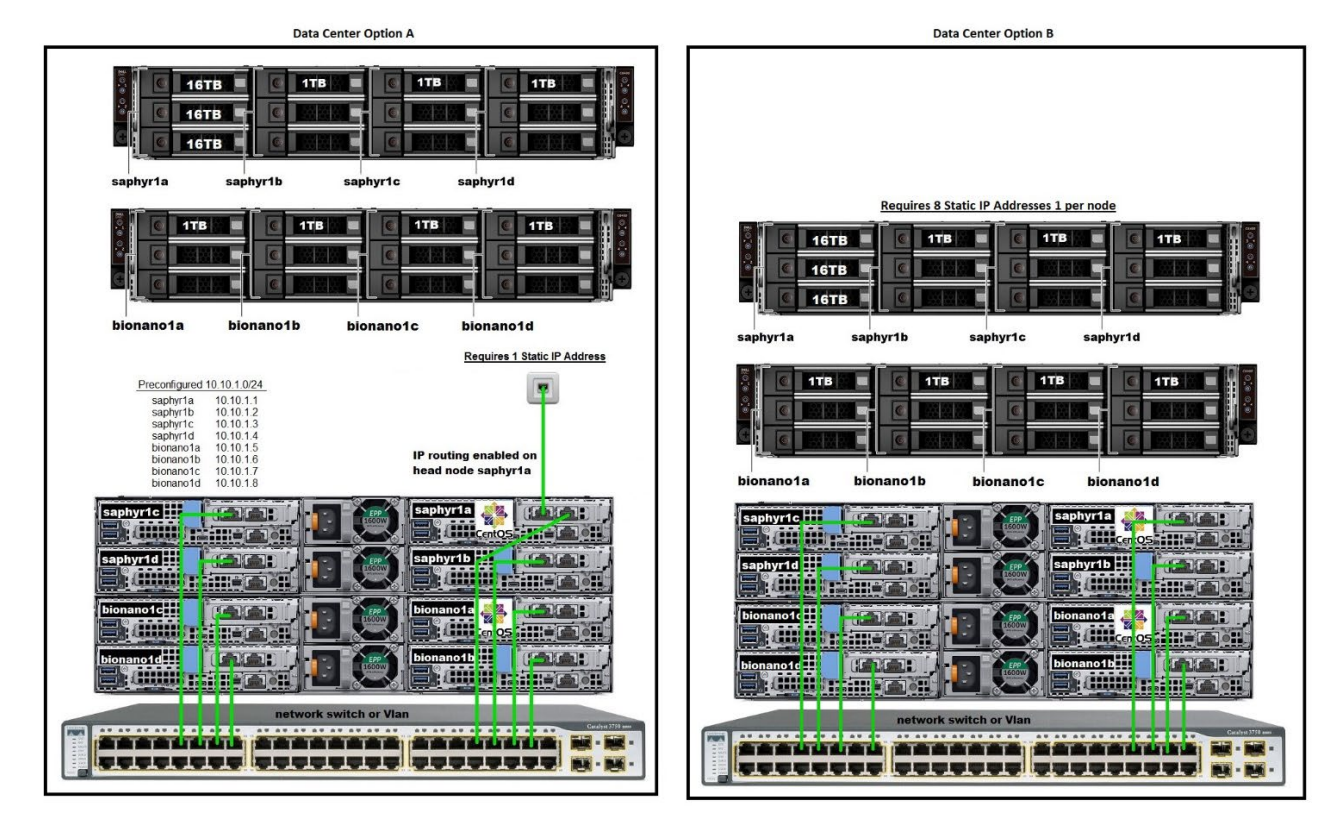

The customer may adopt one of the following networking options if not utilizing a Compute on Demand solution.

Figure 2. Compute Server Data Center Options

#### INTRODUCTION OF DATA CENTER OPTION A

This default compute configuration requires **one static IP address** for the Saphyr1a Compute Node in the data center. The remaining compute nodes will be on a separate custom subnet. The Saphyr1a node will be dual homed. It will have one static IP accessible to the Bionano Access server and one IP address on the subnet with the other compute nodes. IP routing will be used on Saphyr1a to direct responses from the compute nodes back to the Bionano Access Server. The internal subnet addressing will come preconfigured as 10.10.1.0/24.

#### INTRODUCTION OF DATA CENTER OPTION B

This configuration requires one static IP address per node and the following must be provided by the customer:

- Network Switch
- Network Cabling
- The static IP addresses, netmask, gateway, and DNS for Compute Servers.

#### INTRODUCTION OF SAPHYR AND BIONANO COMPUTE SERVER(OPTIONAL)

The number of Compute servers required for installation will be determined based on customer compute requirements and environmental conditions. The Compute servers work together as a cluster to perform various bioinformatic operations including *de novo* assembly, variant annotation, and scaffolding. Each compute cluster must have at least one Saphyr Compute which serves as the head node with storage and the SGE master installed. Additional Bionano Computes are added to scale the cluster to fit specific demands. A single Bionano Access Server can be configured to interact with multiple Compute clusters if required.

Each Compute server has four nodes, each having two network ports and a separate iDRAC port for remote management.

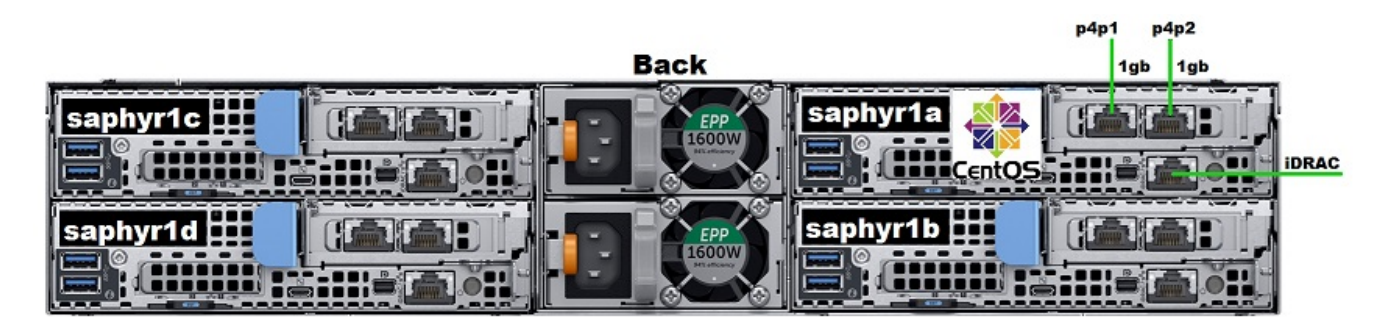

Figure 3. Saphyr Compute Ports (Similar for Bionano Compute)

| Туре        | Requirements/Specifications                      |
|-------------|--------------------------------------------------|
| Provided By | Bionano (additional purchase)                    |
|             | CentOS 7.x                                       |
|             | Python                                           |
|             | • Perl                                           |
| Software    | • R                                              |
|             | Sun Grid Engine (SGE)                            |
|             | Docker                                           |
| Space       | 2U rackmount server (to be provided by customer) |

|         | Rails and cords supplied with server                                                                                                    |
|---------|----------------------------------------------------------------------------------------------------|
|         | <ul> <li>Dual 2600 W Hot-plug Redundant Power Supplies (Recommended: APC Smart-UPS<br/>3000VA LCD RM 2U UPS -rack mounted).</li> </ul>                                                                                                    |
| Power   | <ul> <li>2 6' IEC320-C19/C20 250V power cables. Users outside of the United States are required<br/>to supply two 2m long, country specific IEC 60320-C19/C20 power cords (in some cases,<br/>the FSE may be able to provide the suitable power cord).</li> </ul> |
| Network | 5 X 1 GB Ethernet connection                                                                                                    |

#### INTRODUCTION OF BIONANO COMPUTE SERVERS (OPTIONAL PURCHASE)

The recommended configuration includes one Bionano Compute Server. Customers must have at least one Saphyr Compute Server before adding any Bionano Compute systems. See Saphyr Compute Networking Options section for more details.

| Туре        | Requirements/Specifications                                                                                                    |
|-------------|----------------------------------------------------------------------------------------------------|
| Provided By | Bionano (additional purchase)                                                                                                    |
|             | CentOS 7.x                                                                                                    |
|             | Python                                                                                                    |
| Software    | Perl                                                                                                    |
|             | • R                                                                                                    |
|             | Sun Grid Engine (SGE)                                                                                                    |
| 0           | <ul> <li>2U rackmount server (to be provided by customer)</li> </ul>                                                                                                    |
| Space       | <ul> <li>Rails and cords supplied with server</li> </ul>                                                                                                    |
|             | <ul> <li>Dual 2600 W Hot-plug Redundant Power Supplies (Recommended: APC Smart-UPS<br/>3000VA LCD RM 2U UPS -rack mounted).</li> </ul>                                                                                                  |
| Power       | • 2 6' IEC320-C19/C20 250V power cables. Users outside of the United States are required to supply two 2m long, country specific IEC 60320-C19/C20 power cords (in some cases, the FSE may be able to provide the suitable power cord). |
| Network     | • <u>5 X 1 GB Ethernet connection</u>                                                                                                    |

#### INTRODUCTION OF COMMANDS USED DURING COMPUTE SERVER INSTALLATION

Powering On: It is required that the Saphyr1A node be powered on before all other nodes. It should take about a minute to completely boot Saphyr1a after pressing the power button. Attach a monitor to Saphyr1a and ensure that the powerup was successful. Once Saphyr 1A is booted up, remaining nodes from Saphyr1b to Saphyr1d can be powered on.

Power Down: Login into each node in reverse order from power on sequence and input the following command:

```
sudo shutdown now
```

Restarting Nodes: Enter the following command line:

sudo reboot

Hard Reset on Server: Depress power button for five seconds.

### **Compute Server Configuration**

### Connect Bionano Access Server to Saphyr/Bionano Compute Servers

Update the BAS host file to contain the assigned Static IP for Saphyr Compute Saphyr1A, then Putty into the Bionano Access Server.

1. Enter the following line command to edit Bionano Access Server Hosts.

sudo nano /etc/hosts

2. Edit to include Saphyr1A static IP. Enter "xxx.xxx.xxx. saphyr1a".

| GNU nano 2                                       | .3.1                              |                                                                      | File: /et                | tc/hosts                                           |
|--------------------------------------------------|-----------------------------------|----------------------------------------------------------------------|--------------------------|----------------------------------------------------|
| 127.0.0.1<br>::1<br>111.111.111.<br>192.168.49.2 | localhost<br>localhost<br>1<br>11 | localhost.localdomain<br>localhost.localdomain<br>access<br>saphyr1a | localhost4<br>localhost6 | localhost4.localdomain4<br>localhost6.localdomain6 |

3. Ctrl x to save. Y for yes and Enter.

#### Saphyr Compute Server Configuration Steps

#### **OPTION A CONFIGURATION**

- 1. Configure Saphyr1A p4p1 port settings.
- 2. Attach a monitor to the MiniDP port, and the keyboard/mouse to usb ports on the rear of Saphyr1A.
- 3. Log into Saphyr1A, input login/PW. **NOTE:** Contact Support for login credentials, if needed.
- 4. Enter the following command to identify the MAC address of p4p1.

ip addr

5. Enter the following command:

cd /etc/sysconfig/network-scripts

- 6. Enter "ls -l" to locate the ifcfg-p4p1 file.
- 7. Add the Saphyr static IP, Netmask/Gateway, and DNS IPs. Edit the ifcfg-p4p1 file with the following command:

sudo nano ifcfg-p4p1

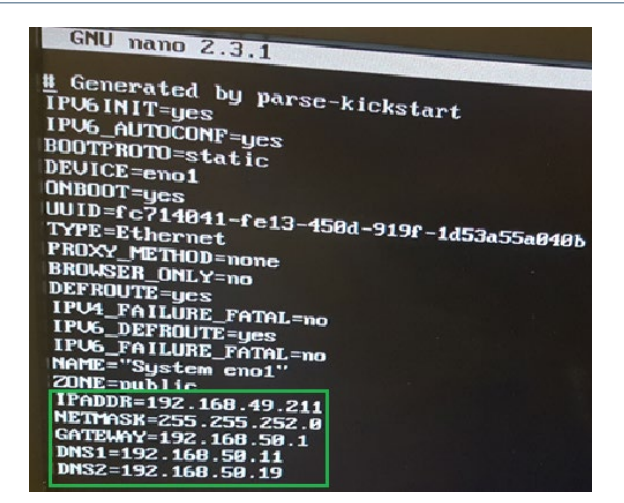

8. Cntl x to save. Y for yes and Enter. Restart the network with the following command:

sudo systemctl restart network

9. Edit the Saphyr1a Host file with the following command:

sudo nano /etc/hosts

 Add the assigned Bionano Access Server static IP to the Saphy1a Host file. Important: Only add Bionano Access Server static IP. NOTE: The file should look like the image below. Option A will display preconfigured addressing: 10.10.1.1 to 10.10.1.4 (single Saphyr Compute) – 10.10.1.12(two Bionano Computes).

| 🧬 bionano@s | aphyr1a: /etc |                |              |            |            | -      |        | × |
|-------------|---------------|----------------|--------------|------------|------------|--------|--------|---|
| bionano@acc | cess:~\$ ssh  | saphyr1a       |              |            |            |        |        |   |
| Last login: | Mon Jan 17    | 19:24:56       | 2022 from ac | ccess      |            |        |        |   |
| bionano@sap | hyr1a:~\$ cc  | i              |              |            |            |        |        |   |
| bionano@sap | hyrla:/home   | e\$ cd         |              |            |            |        |        |   |
| bionano@sap | hyr1a:/\$ cd  | i etc          |              |            |            |        |        |   |
| bionano@sap | hyrla:/etc\$  | sudo cat       | hosts        |            |            |        |        |   |
| [sudo] pass | word for bi   | lonano:        |              |            |            |        |        |   |
| 127.0.0.1   | localhost     | localhost.     | localdomain  | localhost4 | localhost4 | locald | lomain | 4 |
| ::1         | localhost     | localhost.     | localdomain  | localhost6 | localhost6 | locald | lomain | б |
| 10.10.1.1   | saph          | nyr1a          |              |            |            |        |        |   |
| 127.0.0.1   | saphyr        | :1a            |              |            |            |        |        |   |
| 10.10.1.2   | saph          | nyr1b          |              |            |            |        |        |   |
| 10.10.1.3   | saph          | nyr1c          |              |            |            |        |        |   |
| 10.10.1.4   | saph          | n <b>yr1</b> d |              |            |            |        |        |   |
| 10.10.1.5   | bior          | 1ano1a         |              |            |            |        |        |   |
| 10.10.1.6   | bior          | nano1b         |              |            |            |        |        |   |
| 10.10.1.7   | bior          | nano1c         |              |            |            |        |        |   |
| 10.10.1.8   | bior          | nano1d         |              |            |            |        |        |   |
| 10.10.1.9   | bior          | nano2a         |              |            |            |        |        |   |
| 10.10.1.10  | bior          | nano2b         |              |            |            |        |        |   |
| 10.10.1.11  | bior          | nano2c         |              |            |            |        |        |   |
| 10.10.1.12  | bior          | nano2d         |              |            |            |        |        |   |
| 10.32.80.62 | acce          | 155            |              |            |            |        |        |   |

11. **Cntl x** to save. **Y** for yes and **Enter**. Once the Host file is updated and saved, perform a network restart with the command:

systemctl restart network

- 12. Add the Bionano Access Server assigned Static IP to all remaining nodes.
- 13. Proceed to Section 3. Verify SGE.

#### **OPTION B CONFIGURATION**

- 1. Perform all steps within the section for Option A Configuration. **NOTE**: Once Option A steps are completed, the FSE can access the Compute server/s from the Bionano Access Server, mitigating the need to stand in front of the server rack to complete setups if the nodes are properly cabled.
- 2. From the Saphyr Controller, open Putty, and log into BAS with Bionano login credentials.
- 3. SSH to Saphyr1a with the line command:

ssh saphyrla

4. SSH to Saphyr1b:

ssh saphyr1b

5. Navigate to the **etc** folder.

cd /etc

6. Edit Hosts files and modify all IPs to their assigned addresses. Enter the command:

sudo nano /etc/hosts

7. Input all nodes and BAS **Static IPs** provided by customer IT Dept.

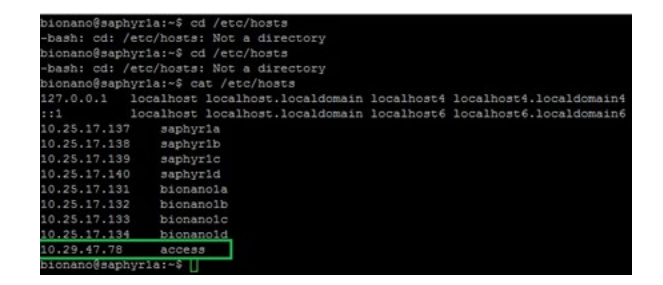

8. Exit and save with the following command, then enter Y.

ctrl x

9. Enter the following command.

cd /etc/sysconfig/network-scripts

- 10. Enter "ls -l" to locate the ifcfg-p4p1 file.
- 11. Add the Saphyr static IP, **Netmask**, **Gateway**, and **DNS** addresses. Enter the command below then modify the IP as needed.

sudo nano ifcfg-p4p1

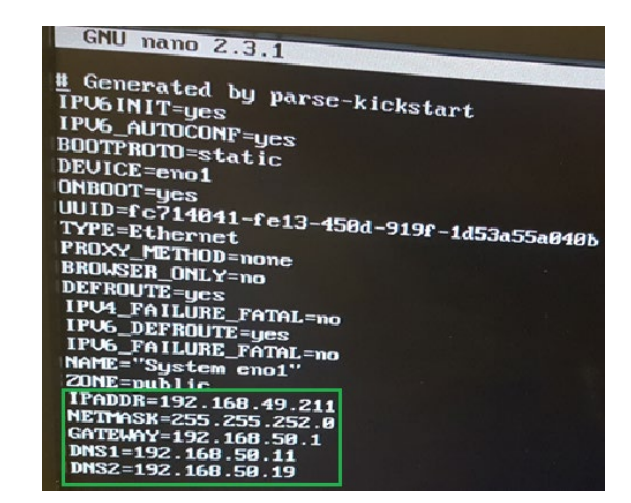

12. Enter the command below. Note: the connection will be interrupted.

sudo reboot

- 13. After rebooting, the user should be redirected to Saphyr1A.
- 14. SSH to remaining nodes and perform steps 5 13. For example: ssh saphyr1c, ssh saphyr1d, ssh bionano1a, ssh bionano1b, etc.
- 15. Edit saphyr1a Hosts file. From saphyr1a, edit saphyr1a Host file.
- 16. Enter the following command and input all the Node Static IPs provided by customer IT Dept. sudo nano /etc/hosts
- 17. Exit and save with **ctrl x**. Enter **Y**.

#### SGE

Perform this section for both Option A and Option B configurations.

#### VERIFY SGE

- 1. Putty into Bionano Access Server.
- 2. SSH into Saphyr1A, enter line command:

qstat -f

The file will list the status of all the connected nodes. Ensure the nodes do not list "NA" under the **state** column; if so, there may be a cabling error or no power.

| 🧬 bionano@saphyr1a: ~                               |        |                |            |                 |       |
|-----------------------------------------------------|--------|----------------|------------|-----------------|-------|
| login as: bionano<br>bionano@10.25.17.137's passwor | d:     |                |            |                 |       |
| Last login: Mon Oct 29 08:40:0                      | 6 2018 | from virtual-w | orkstation | n1.gsc.wustl.ed | iu    |
| queuename                                           | qtype  | resv/used/tot. | load_avg   | arch            | state |
| s<br>                                               |        |                |            |                 |       |
| -<br>all.q@bionano1a                                | BIP    | 0/0/56         | 0.01       | lx-amd64        |       |
| <br>all.q@bionano1b                                 | BIP    | 0/0/48         | 0.01       | lx-amd64        |       |
|                                                     |        |                |            |                 |       |
| all.q@bionano1c                                     | BIP    | 0/0/48         | 0.01       | lx-amd64        |       |
| -<br>all.q@bionanold                                | BIP    | 0/0/48         | 0.01       | lx-amd64        |       |
| -<br>all.q@saphyr1a                                 | BIP    | 0/0/56         | 0.01       | lx-amd64        |       |
| -<br>all.q@saphyr1b                                 | BIP    | 0/0/48         | 0.01       | lx-amd64        |       |
| -<br>all.q@saphyr1c                                 | BIP    | 0/0/48         | 0.01       | lx-amd64        |       |
| -<br>all.q@saphyr1d                                 | BIP    | 0/0/48         | 0.01       | lx-amd64        |       |
| -<br>column@saphyr1a                                | BI     | 0/0/56         | 0.01       | lx-amd64        |       |
| -<br>pipeline@saphyr1a<br>bionano@conbur1a5         | BI     | 0/0/3          | 0.01       | lx-amd64        |       |

- 3. To setup/verify RSA keys, connect to the Bionano Access Server terminal.
- 4. Copy the saphyr1a RSA key by entering the following command:

ssh-copy-id saphyrla

5. Verify keyless SSH to the Saphyr1a node IP address. Enter command:

ssh saphyrla

**NOTE:** If a password prompt displays please contact Bionano Technical Support.

6. Enter "exit" to return to Access.

#### Configure Bionano Access Server access.txt file

Note: This is not required for Compute on Demand. It is required for Options A and B.

- 1. Edit access.txt. by opening Putty and connecting to the Bionano Access Server.
- 2. Edit the Access.txt file with the following command:

sudo nano /home/bionano/access/web/Server/Config/access.txt

- 3. Verify the following in the file:
- assemblyServers includes the IP address for Saphyr1a.
- icsShare reflects the static IP for the Bionano Access Server.
- irysSolveListenIP reflects the customer static IP for the Bionano Access Server.

```
"psfDetectServer":"111.111.11",
"assemblyServers": ["xxx.xxx.xx"], *Add SaphyrlA Static IP
"icsShare":"\\\\111.111.1\\share",
"webServerShare":"/home/bionano/access/share",
"irysSolveShare":"/home/bionano/access/share",
"irysSolveListenIP":"xxx.xxx.xx", *Add Access Static IP
"icsShareRelPath":"chips",
"webServerShareJobs":"jobs",
"webServerRelLocalFiles":"",
"webServerRelLocalFiles":"",
"webServerPort":"3005",
"solveServerUser":"bionano",
"scriptDir":"/home/bionano/tools/access/1.0",
"refAlignerDir":"tools/pipeline/1.0/REFALIGNER/1.0",
"pronto": true
```

The file should look like the image below.

| 🧬 bionano@access: ~                                                      |
|--------------------------------------------------------------------------|
| login as: bionano                                                        |
| bionano@111.111.111.1's password:                                        |
| Last login: Wed Oct 24 00:14:41 2018 from access                         |
| bionano@access:~\$ cat /home/bionano/access/web/Server/Config/access.txt |
|                                                                          |
| "pronto":true,                                                           |
| "psfDetectServer":"111.111.11",                                          |
| "assemblyServers":["10.25.17.137"],                                      |
| "icsShare":"\\\\111.111.111.1\\share\\",                                 |
| "webServerShare":"/home/bionano/access/share",                           |
| "irysSolveShare":"/home/bionano/access/share",                           |
| "icsShareRelPath":"chips",                                               |
| "webServerShareJobs":"jobs",                                             |
| "webServerRelLocalFiles":"",                                             |
| "webServerPort":"3005",                                                  |
| "solveServerUser":"bionano",                                             |
| "scriptDir":"/home/bionano/tools/access/1.0",                            |
| "refAlignerDir":"tools/pipeline/1.0/REFALIGNER/1.0",                     |
| "supportRedColor":true                                                   |

- 4. Ctrl x to save. Y for yes and Enter.
- 5. Restart Access with the following command:

sudo systemctl restart access

6. Check Access Status to ensure it is running with no errors. Enter the following command:

systemctl status access

The file should look like the image below.

| 🖉 bionano@access: ~                                                                  | _      |        | ×    |
|--------------------------------------------------------------------------------------|--------|--------|------|
| bash: status: command not found                                                      |        |        |      |
| bionano@access:~\$ systemctl status access                                           |        |        |      |
| <ul> <li>access.service - Access "BioNano Genomics" http://localhost:3005</li> </ul> |        |        |      |
| Loaded: loaded (/usr/lib/systemd/system/access.service; enabled                      | ; vend | lor pr | rese |
| t: disabled)                                                                         |        |        |      |
| Active: active (running) since Tue 2018-10-16 09:25:35 PDT; 1 w                      | eeks 1 | days   | ag   |
| 0                                                                                    |        |        |      |
| Main PID: 10007 (StartAccess.sh)                                                     |        |        |      |
| CGroup: /system.slice/access.service                                                 |        |        |      |
| -10007 /bin/bash /home/bionano/access/web/Server/Start                               | Access | .sh    |      |
| _10008 nodemax-old-space-size=16384 server access                                    |        |        |      |
|                                                                                      |        |        |      |
| Oct 24 16:10:41 access StartAccess.sh[10007]: 10/24/2018 04:10:41                    | TRACE  | op: .  | 1    |
| Oct 24 16:15:40 access StartAccess.sh[10007]: 10/24/2018 04:15:40 1                  | DEBUG  | port.  | e    |
| Oct 24 16:15:40 access StartAccess.sh[10007]: 10/24/2018 04:15:40                    | TRACE  | op: .  | n    |
| Oct 24 16:15:40 access StartAccess.sh[10007]: 10/24/2018 04:15:40 1                  | DEBUG  | port.  | n    |
| Oct 24 16:15:40 access StartAccess.sh[10007]: Client authenticated                   |        |        |      |
| Oct 24 16:15:41 access StartAccess.sh[10007]: 10/24/2018 04:15:41                    | TRACE  | op: .  | n    |
| Oct 24 16:15:41 access StartAccess.sh[10007]: 10/24/2018 04:15:41                    | TRACE  | op: .  | y    |
| Oct 24 16:15:41 access StartAccess.sh[10007]: 10/24/2018 04:15:41                    | TRACE  | op: .  | 0    |
| Oct 24 16:15:41 access StartAccess.sh[10007]: 10/24/2018 04:15:41                    | TRACE  | op: .  | 1    |
| Oct 24 16:15:41 access StartAccess.sh[10007]: 10/24/2018 04:15:41                    | TRACE  | op: .  | 1    |
| Hint: Some lines were ellipsized, use -1 to show in full.                            |        |        |      |

7. Exit Putty.

#### Create BAS sudo User Login Account

**NOTE:** This is an account having sudo/root privileges that can be shared with the customer. Never share Bionano credentials with customers.

- 1. Putty into the BAS with Bionano login credentials.
- 2. Create a username login that is unique to the user's specific institution. Input line command:

sudo useradd *username* 

3. Create the user password. Input line command:

sudo passwd username

NOTE: Chose a password preferred by the customer. One will be prompted to type the new password twice.

4. Input line command:

sudo usermod -a -G wheel username

### Appendix A - Legacy Saphyr Compute Options

Below is the configuration for Dell with two port network cards.

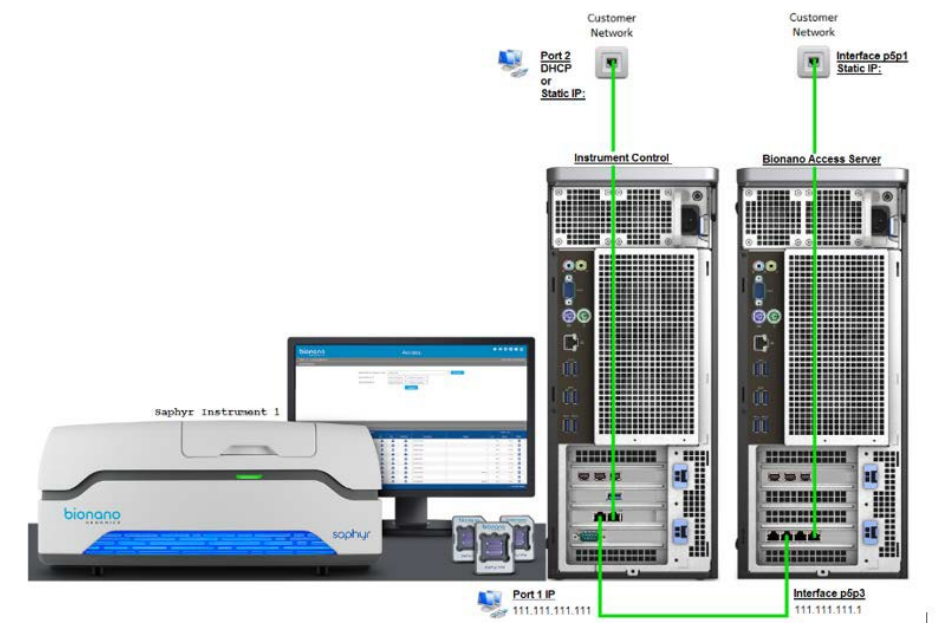

Below are the configuration options for the supermicro platform.

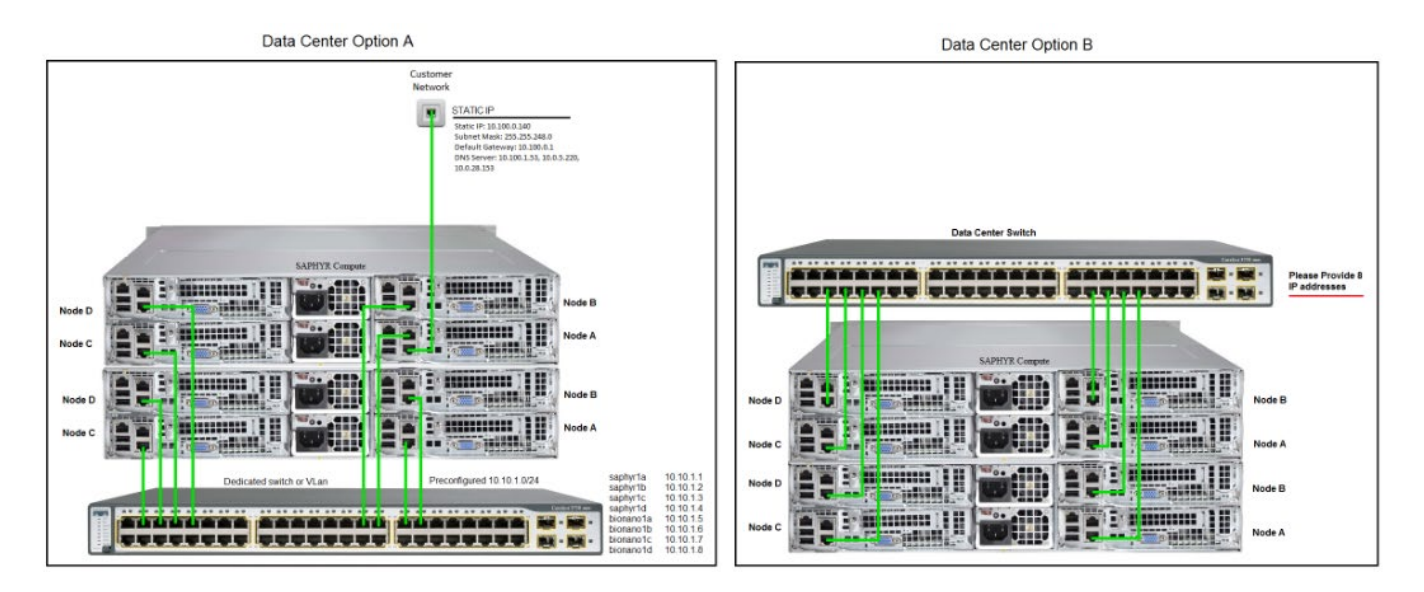

### **Appendix B- Customer Network Connection Configuration**

- 1. Log in to Saphyr ICS using the SysAdmin credentials.
- 2. In Saphyr ICS Main Menu, select System Settings.

| Select Operation    |
|---------------------|
| Insert Chip         |
| Data Administration |
| System Settings     |

3. If a proxy server is required to connect to the customer network, check Enable Proxy Server, provide the full proxy URL (and optionally, the proxy credentials) and click Apply Proxy Settings. HTTPS proxy URLs are not supported. NOTE: There must be a tethered connection between the Instrument Controller and the Bionano Access Server when using a proxy server. Connecting to the Bionano Access Server through a proxy server is not supported.

| Enable Proxy Server | <b>v</b>           |
|---------------------|--------------------|
| Proxy URL           | http://example.com |
| Proxy Username      |                    |
| Proxy Password      |                    |
| Apply I             | Proxy Settings     |

4. Select the Ethernet Server Adapter tab. **NOTE:** The ethernet port will only show up if there is an active connection on the port. Ensure the Instrument Controller is connected to the customer network.

| Intel(R) Ethernet Server Adapter | · I210-T1  |             | ection (5) I219-LM |
|----------------------------------|------------|-------------|--------------------|
| MAC Address                      |            |             |                    |
| Dynamic IP                       |            |             |                    |
| IP Address                       |            |             |                    |
| Subnet                           |            |             |                    |
| Gateway                          |            |             |                    |
| DNS Server                       |            |             |                    |
| Ap                               | oply Adapt | er Settings |                    |
|                                  |            |             |                    |

5. The I219-LM connection is used to connect to the customer network. This port is located on the motherboard and can be configured for static IP or DHCP. The MAC Address is available on this screen.

Enter the correct network settings and click Apply Adapter Settings. **NOTE:** The I210-T1 connection is used for the direct tethered connection to the Bionano Access Server and will have been configured by Bionano support personnel during installation.

# Appendix C- Verifying Firewall Configuration for Saphyr ICS

- 1. Log in to Saphyr ICS using the SysAdmin credentials.
- 2. Select the lock icon in the top toolbar to display the Saphyr Assure dropdown and select the **Test Network Connection** button. The network test can result in several possible messages.

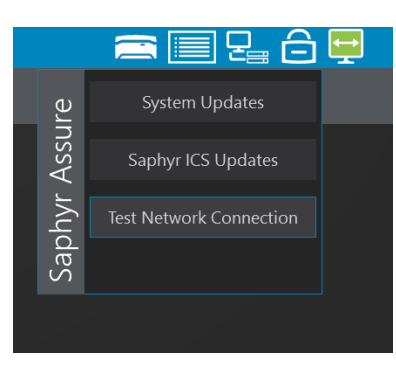

| No network problems detected.            | Success                                                       |
|------------------------------------------|---------------------------------------------------------------|
| Ethernet connection failed.              | No physical ethernet cable network connection                 |
| Bionano Access connection failed.        | Could not reach Access server ( <ipaddress>:3005)</ipaddress> |
| Saphyr Assure connection failed.         | Could not reach api.saphyrassure.com                          |
| Saphyr Assure storage connection failed. | Could not reach blob.core.windows.net                         |
| TeamViewer connection failed.            | Could not reach teamviewer.com                                |
| Windows Update connection failed.        | Could not reach microsoft.com                                 |

3. This step is applicable only to Saphyr ICS version 5.2 and higher.

If the network test was successful but Saphyr ICS connections still aren't functional, an internal DNS server may be interfering. To test this, in the Saphyr ICS Main Menu, select **System Settings**, then select the **URL Test** tab. Select a URL and verify that the embedded web browser does not show an internal DNS page (some URLs will display a blank page, and this is expected).

|                       | Select Operation                                                                                                    |       |
|-----------------------|----------------------------------------------------------------------------------------------------|-------|
|                       | Insert Chip                                                                                                    |       |
|                       | Data Administration                                                                                                    |       |
|                       | System Settings                                                                                                    |       |
| Settings URL Test     |                                                                                                    |       |
|                       |                                                                                                    |       |
| http://teamviewer.com | TeamViewer                                                                                                    | © 8 🌢 |
| http://tomviewet.com  | TeamVlewer Connect. Engage. Support. Enhance. Manage. Wever suite of renote connectivity, sugmented reality, IT management, and customer-linst engagement solutions emo you to connect to any device to support anyone, any process, or anything – from anywhere, anytime.                                                                                                    | 🛞 🛞 🍎 |
| The Team              | Demirister<br>Connect. Engage. Support. Enhance. Manage.<br>Wever suite of errore connectivity augmented really. If management, and custome-linat engagement solutions error<br>you to connect to any device to support anyone, any process, or anything – from anywhere, anything<br>to connect to any device to reapport anyone, any process, or anything – from anywhere, anything<br>to connect to any device to reapport anyone, any process, or anything – from anywhere, anything<br>to connect to any device to reapport anyone, any process, or anything – from anywhere, anything<br>to connect to any device to reapport anyone, any process, or anything – from anywhere, anything<br>to connect to any device to reapport anyone, any process, or anything – from anywhere, anything<br>to connect to any device to support anyone, any process, or anything – from anywhere, anything<br>to connect to any device to support anyone, any process, or anything – from anywhere, anything<br>to connect to any device to support anyone, any process, or anything – from anywhere, anything<br>to connect to any device to support anyone, any process, or anything – from anythere, anything<br>to connect to any device to support anyone, any process, or anything – from anythere, anything<br>to connect to any device to support anyone, any process, or anything – from anythere, anything<br>to connect to any device to support anything – from anything – from anythere, anything – from anythere, anything – from anything – from any | 🕲 🛞 👙 |

### **Technical Assistance**

For technical assistance, contact Bionano Genomics Technical Support.

You can retrieve documentation on Bionano products, SDS's, certificates of analysis, frequently asked questions, and other related documents from the Support website or by request through e-mail and telephone.

| ТҮРЕ    | CONTACT                                                                                            |
|---------|----------------------------------------------------------------------------------------------------|
| Email   | support@bionanogenomics.com                                                                        |
| Phone   | Hours of Operation:<br>Monday through Friday, 9:00 a.m. to 5:00 p.m., PST<br>US: +1 (858) 888-7663 |
| Website | www.bionanogenomics.com/support                                                                    |
| Address | Bionano Genomics, Inc.<br>9540 Towne Centre Drive, Suite 100<br>San Diego, CA 92121                |